## Vođenje više blagajni

Poslednja izmena 25/07/2024 10:48 am CEST

Ukoliko imamo potrebu za vođenje više odvojenih blagajni, podešavanja u Minimaxu uređujemo preko menija Šifarnici.

## 1. Šifarnik blagajne

Ako nam je modul blagajne aktiviran, preko menija Šifarnici imamo mogućnost da unosimo i uređujemo podatke vezane za modul Blagajna. Na opciji Nov dodajemo novu, drugu blagajnu.

| Blagajne | •        |             |               |                               |                                |             |          |   |
|----------|----------|-------------|---------------|-------------------------------|--------------------------------|-------------|----------|---|
| × Zatvo  | ri       |             |               |                               |                                |             |          |   |
| + Nov    | Q        |             |               |                               | Nadi Q                         |             |          | 1 |
|          |          |             |               |                               |                                |             |          |   |
| Šifra ↓  | Naziv    | Blagajnik   | Zadata valuta | Konto domaće novčane jedinice | Konto strane novčane jedinice  | Se predlaže | Upotreba |   |
| 1        | Blagajna | Blagajnik B | RSD           | 2430 Glavna blagajna          | 2460 Devizna blagajna u evrima | ~           | ~        |   |
|          |          |             |               |                               |                                |             |          | 1 |
|          |          |             |               |                               |                                |             |          |   |

### 2. Modul "blagajne"

Nakon unosa podataka u meniju Poslovanje > Blagajna nudi nam se mogućnost izbora željene blagajne i unosa podataka u istu.

Sve naredne blagajne, odnosno poslovnice možemo otvarati u ovom delu, klikom na dugme **Nova blagajna**.

| Blagajne   |     |                      |                  |        |
|------------|-----|----------------------|------------------|--------|
| × Zatvori  |     | Nova blagajna        |                  |        |
| Q          |     |                      |                  | Nađi Q |
| Šifra      | Ļ   | Naziv                | Novčana jedinica |        |
| 1          |     | <u>Blagajna</u>      | RSD              |        |
| Nova blaga | jna | <u>Nova blagajna</u> | RSD              |        |

# 3. Izbor blagajne pri unosu izdatog i primljenog računa kao i pri unosu dnevnog izveštaja

### lzdat račun

Ukoliko na izdatom računu izaberemo u načinima plaćanja **Gotovina preko blagajne** program će nam ponuditi izbora odgovarajuće blagajne.

| 416,6      | 566667                                  | 500,00                 | 500,00        | Blagajna 2        |        | ×              |
|------------|-----------------------------------------|------------------------|---------------|-------------------|--------|----------------|
| ,43<br>,00 | UKUPN<br>Ukupan r                       | O:<br>ačun bez PDV:    |               | Dinarska blagajna |        | RSD<br>7 RSD   |
| ,00<br>43  | Opšta sto<br>Ukupno r<br><b>Za plać</b> | acun:                  |               | -                 |        | 3 RSD<br>0 RSD |
|            | Način pla                               | aćanja: (1) Gotovina p | reko blagajne | 2/2               |        | RSD            |
|            |                                         | Blagajna:              |               | Dinarska blagajna | ж ~    |                |
|            |                                         | Blagajna-na            | plata:        |                   | $\sim$ |                |
|            |                                         | Datum napl             | ate:          | 05.08.2022 🖨      |        |                |

### Primljeni račun

Pri unosu primljenog računa i plaćanja istog preko blagajne, isto tako možemo da izaberemo željenu blagajnu.

| Primljen račun                                                 |                                           |                                    |
|----------------------------------------------------------------|-------------------------------------------|------------------------------------|
| X Odustani 🖹 Sačuvaj Potvrdi Potvrdi i nov                     |                                           |                                    |
| * Redni broj računa:                                           | * Broj računa:                            |                                    |
| 87                                                             | 5896                                      | l în l                             |
| * Dobavljač:                                                   | Analitika:                                | 101                                |
| Seyfor d.o.o. Novi Sad 🛛 🗴 🧹 🚽                                 | ×                                         | +                                  |
| * Datum računa: * Datum prometa:                               | * Datum prijema: * Datum dospeća: Br.dana | Na primlienom računu nema priloga. |
| 25.07.2024 🗎 🔵 25.07.2024 🗎 🔵                                  | 25.07.2024 🖹 💿 25.07.2024 🗎 0             |                                    |
| * Iznos:                                                       |                                           | + Dodaj dokument                   |
| 1.500,00 RSD ~                                                 |                                           |                                    |
| * Plaćanje:                                                    | * Blagajna:                               |                                    |
| Blagajna 🗙 🗸                                                   | 1 - Blagajna 🛛 🗙 🗸                        |                                    |
| * Izdatak: * Datum blagajničkog zapisa:                        | 1 - Blagajna (RSD)                        |                                    |
| Plaćanje primljenog raču ¥ \vee 25.07.2024 👘                   | Nova blagajna - Nova blagajna (RSD)       |                                    |
| + Nov rashod                                                   |                                           |                                    |
| Konto Vrsta rashoda                                            |                                           | % PDV Opis                         |
| Razlika između iznosa računa i upisanih rashoda -1.500,00 RSD. | 2/2                                       |                                    |

### Dnevni izveštaj

Kada preko dnevnih izveštaja izaberemo način plaćanja gotvoina i čekiramo depozit u blagajni > Biramo vrstu priliva i odgovarajuću blagajnu.

Preduslov je da u podešavanju modula izdatih računa i dnevni izveštaj imamo čekiranu opciju **Mogućnost unosa depozita blagajne.** 

| Dnevni izveštaj         |                                      |                 |                   |                     |              |                           |   |  |  |
|-------------------------|--------------------------------------|-----------------|-------------------|---------------------|--------------|---------------------------|---|--|--|
| X Odustani              | aj 👻 Sačuvaj i no                    | ,               |                   |                     |              |                           |   |  |  |
| Analitika:              |                                      |                 |                   | ~ +                 |              |                           |   |  |  |
| Opis: *                 | Opis naloga za knjižen               | je, npr.brojevi | i računa          |                     |              |                           |   |  |  |
| Datum: *                | 08.04.2024 📾                         |                 |                   |                     |              |                           |   |  |  |
| Načini plaćanja         |                                      |                 |                   |                     |              |                           |   |  |  |
| Način plaćanja          |                                      |                 |                   | Iznos               |              |                           |   |  |  |
| Gotovina (Gotovina)     |                                      |                 | ~                 | 1.200,00            | ×            |                           |   |  |  |
| Depozit u blagajni: 🔽   | Depozit u blagajni: 🗹 Vrsta priliva: |                 |                   | ~                   |              |                           |   |  |  |
|                         | Bla                                  | gajna:          | Blagajna          | <b>x</b> ~          |              |                           |   |  |  |
|                         |                                      |                 | 1 - Blagajna (RSD | )                   |              |                           |   |  |  |
|                         |                                      |                 | Nova blagajna - N | lova blagajna (RSD) |              |                           |   |  |  |
| Stopa PDV-a             |                                      |                 |                   |                     |              |                           |   |  |  |
| Stopa PDV-a             | Tip                                  |                 |                   |                     | Vrsta obraču | ina PDV                   |   |  |  |
| Opšta stopa - 20,00 %   | ~ Roba                               | ~               | 2/2               |                     | 3.2 - Prome  | t za koji je poreski¥ 💛   | × |  |  |
| Snižena stopa - 10,00 % | ~ Roba                               | ~               | 0,00              | 0,00                | 3.2 - Prome  | t za koji je poreski# 🗸 🗸 | × |  |  |
|                         | ~ Roba                               | ~               | 0,00              | 0,00                |              | $\sim$                    |   |  |  |
|                         | L                                    | kupno PDV       | 0,00              | 0,00                |              |                           |   |  |  |

-- --